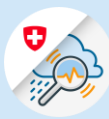

## Guide GIN Mobile login process – Android

1.1 Search « GIN Switzerland » in Play Store. Download the application

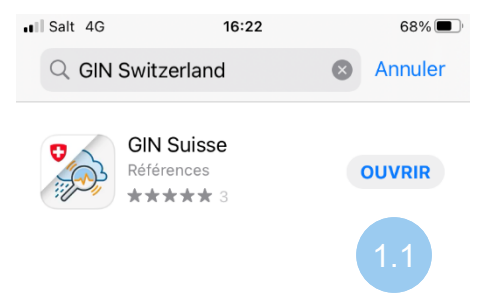

Variant 1: CH Login

1.2 Enter your email address and click on "Continue"

| Aujourd'hui Jeux                         | Apps   | Arcade | Q<br>Recherche  |  |  |
|------------------------------------------|--------|--------|-----------------|--|--|
| eIAM                                     | 08:48  | 0      | Ω 72% —<br>EN ▼ |  |  |
| & bring your own identity<br>eGovernment |        |        |                 |  |  |
| Enter your email to continue             |        |        |                 |  |  |
| Email*                                   |        |        | 1.2             |  |  |
|                                          | Cancel | Cor    | ntinue          |  |  |
| No account yet?                          |        |        |                 |  |  |
| AA 🔒 -private.gate.eiam.admin.ch 💍       |        |        |                 |  |  |
| < >                                      | ſ      | Ш      | G               |  |  |

1

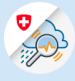

1.3 Enter your password and click on "Login"

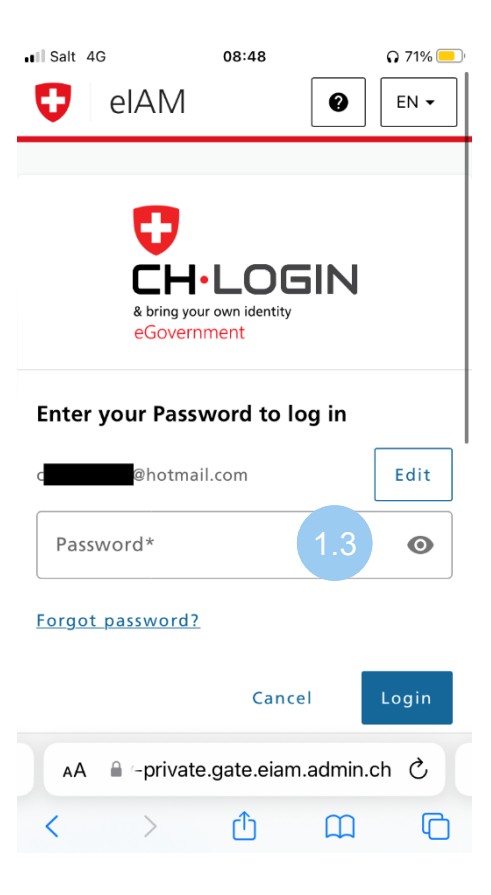

1.4 Click on « Continue »

| ∎I Salt 4G                                           | 08:49                                       | <b>Q</b> 71% 🦲 |  |  |
|------------------------------------------------------|---------------------------------------------|----------------|--|--|
| 🖯 elAl                                               | M                                           | ≡              |  |  |
|                                                      |                                             |                |  |  |
| Two-fac<br>required                                  | tor authenticat                             | tion not       |  |  |
| Two-factor<br>disabled by                            | authentication has be<br>the application.   | een            |  |  |
|                                                      | Continue                                    | 1.4            |  |  |
|                                                      |                                             |                |  |  |
|                                                      |                                             |                |  |  |
| Federal Office or<br>and Telecommu<br>Legal framewor | f Information Techno<br>nication FOITT<br>k | ology, Systems |  |  |
| AA                                                   |                                             |                |  |  |
| < >                                                  | Û                                           | ш<br>С         |  |  |

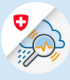

## Variant 2 : FED Login

1.2 Choose the option « FED-Login »

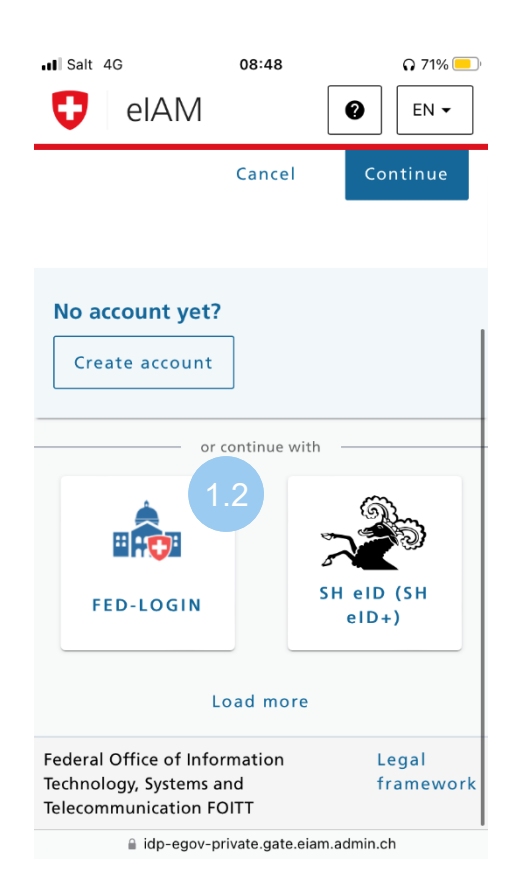

1.3 Enter your email address and click on "Continue"

| ∎I Salt 4G   | 08:49    | <b>Q</b> 71% 💻 |  |  |
|--------------|----------|----------------|--|--|
| 😲 elA        | Μ        | Ξ              |  |  |
|              |          |                |  |  |
| Burn<br>Adre |          |                |  |  |
| (Email-      |          | .3             |  |  |
|              | Continue |                |  |  |
|              | Cancel   |                |  |  |
| AA           |          |                |  |  |
| < >          | Δ Ω      | ) C            |  |  |

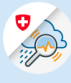

1.4 Enter your password and click on "Continue"

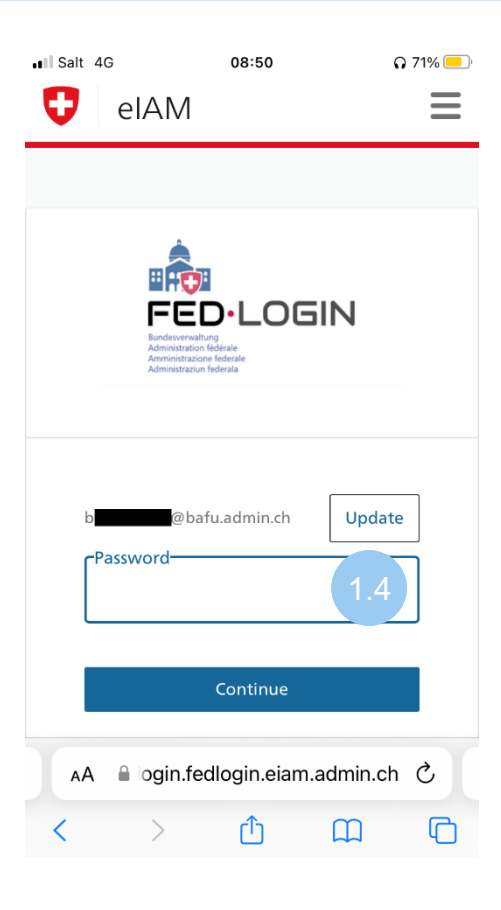

 Image: Salt 4G
 08:50
 0.70%

 ●
 ●
 ●
 ●

## 2-Step verification

Please enter the SMS-confirmation code to log in.

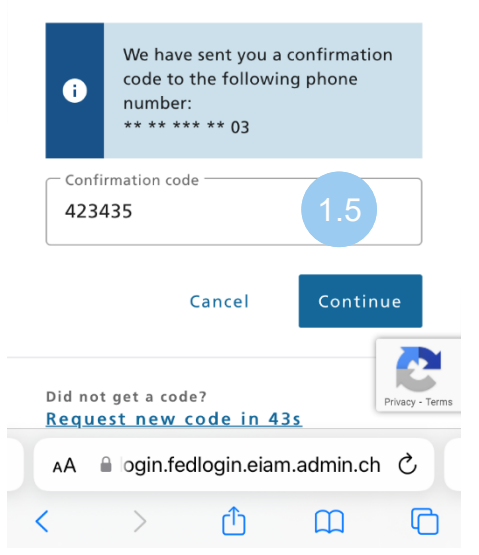

1.5 Enter the confirmation code that is sent to your phone number, then click on "Continue"